1. 登录网址

首先打开网站 <u>http://www.hbneibao.com/</u> 进入湖北省互联网内保管理服务平台 点击企业登录的按钮,即可跳转到互联网内保单位管理服务平台。

2. 注册信息 首次登录时,请先下载安装'Ukey'驱动

\*首次登录时,请下载并安装"UKey驱动"。

安装后插入 Ukey 即可弹出注册界面 (注意事项:请先安装 Ukey 驱动,然后在插入 Ukey)

| 注意:<br>1、该UKEY<br>2、使用人都<br>3、绑定后不<br>若不符合以。 | 使用范围:荆州市荆州区;<br>: 内俱单位;<br>可取消。<br>上条件,请勿绑定。 |  |
|----------------------------------------------|----------------------------------------------|--|
| 单位名称:                                        |                                              |  |
| 行业类别:                                        | 请选择行业类别                                      |  |
| 密码:                                          | 密码长度为6-16位,且包含字母和数字                          |  |
| 确认密码:                                        | 请重复密码                                        |  |
| 注意:单位名<br>写。                                 | 称和行业类别填写后不能修改,请谨慎填                           |  |
| 1,8.400<br>5.                                | 文即注册                                         |  |

3. 登录

填写完相关信息后,在登录框中输入密码(账号自动读取),即可登录。

4. 付款说明

在湖北省互联网内保管理服务平台企业端登录下方点击"如何付款"进入页面,或者打开网址 <u>http://www.hbneibao.com/Home/Zhifu/index.html</u>也可进入付款页面支付。

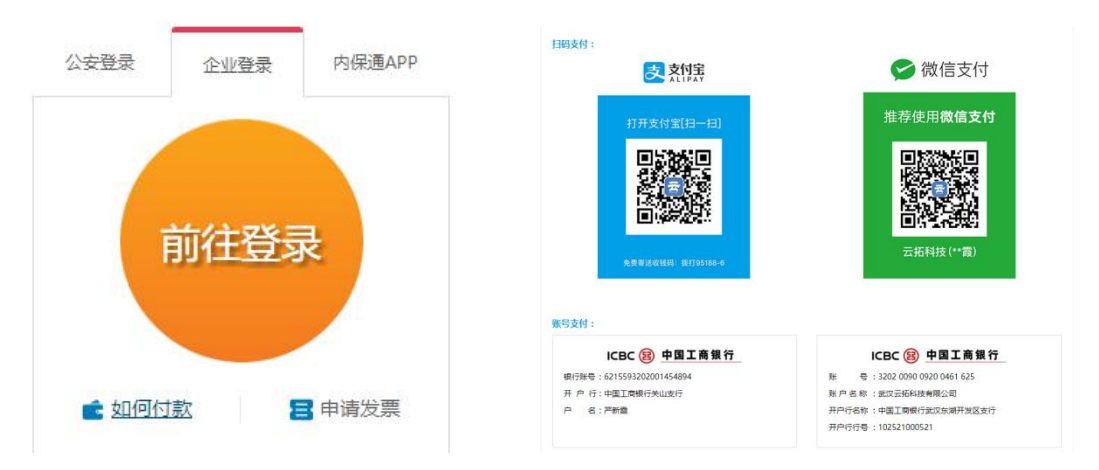